インターネットの設定 有線接続

## Mac OS Xの設定方法

|              | Finder                       | ファイル          | 編集  | 表示  | 移 |
|--------------|------------------------------|---------------|-----|-----|---|
| こ<br>ソ<br>Ap | の Mac に<br>フトウェア<br>op Store | ついて<br>?・アップテ | *ート |     |   |
| シ            | ステム環境                        | 設定            |     |     |   |
| Do           | ock                          |               |     | ►   |   |
| 最            | 近使った項                        | 目             |     | •   |   |
| Fi           | nder を強制                     | 削終了           | 77  | C#  |   |
| ス<br>再<br>シ  | リープ<br>起動<br>ステム終了           | ·             |     |     |   |
| ac           | lmin006 র                    | モログアウト        | ć   | D#0 |   |

画面左上にある[Appleマーク]を選択し、[システム環境設定...] にカーソル(矢印)をあわせてクリックして下さい。 画面下にある[Dock]からもクリックで起動できます。

[Dock]から起動する場合

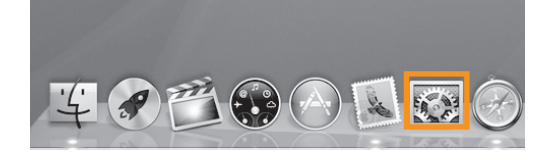

| 000                    |                        |               | システム               | 環境設定             |                        |                                                                                                    |                |
|------------------------|------------------------|---------------|--------------------|------------------|------------------------|----------------------------------------------------------------------------------------------------|----------------|
| [                      | べてを表示                  |               |                    |                  |                        | Q                                                                                                    |                |
| パーソナル                  |                        |               |                    |                  |                        |                                                                                                    |                |
| ●Nexm<br>●Nexm<br>一般 う | デスクトップと<br>クリーンセーバ     | Dock          | Mission<br>Control | に<br>言語と<br>テキスト | で<br>セキュリティと<br>プライバシー | Spotlight                                                                                                    | ニニパーサル<br>アクセス |
| ハードウェア                 |                        |               |                    |                  |                        |                                                                                                    |                |
|                        | ディスプレイ                 | 省エネルギー        | キーボード              | גליד             | トラックパッド                | プリントと<br>スキャン                                                                                                    | אעפע           |
| インターネッ                 | トとワイヤレン                | ス             |                    |                  |                        |                                                                                                    |                |
| iCloud >               | @<br>(-ル/連絡先/<br>カレンダー | MobileMe      | マントワーク             | Bluetooth        | (水)<br>共有              |                                                                                                    |                |
| システム                   |                        |               |                    |                  |                        |                                                                                                    |                |
| ユーザと<br>グループ           | ☆▶<br>ペアレンタル<br>コントロール | (18)<br>日付と時刻 | ソフトウェア<br>アップデート   | スピーチ             | (Q)<br>Time Machine    | していたい しゅうしん しゅうしん しゅう しゅう しゅう しゅう しゅう しゅう しゅう しゅう しゅう しゅう |                |
| その他                    |                        |               |                    |                  |                        |                                                                                                    |                |
| Apple<br>Qmaster       |                        |               |                    |                  |                        |                                                                                                    |                |

[システム環境設定]のウインドウが開きますので、 [ネットワーク]をクリックして下さい。

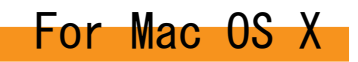

| <ul> <li>● ○ ○</li> <li>● ○ ○</li> <li>● ○</li> <li>● ○</li> <li>● ○</li> <li>● ○</li> <li>● ○</li> <li>● ○</li> <li>● ○</li> <li>● ○</li> <li>● ○</li> <li>● ○</li> <li>● ○</li> <li>● ○</li> <li>● ○</li> <li>● ○</li> <li>● ○</li> <li>● ○</li> <li>● ○</li> <li>● ○</li> <li>● ○</li> <li>● ○</li> <li>● ○</li> <li>● ○</li> <li>● ○&lt;</li></ul> | 長示      | ネット                                                                | ワーク                                            | Q        |
|----------------------------------------------------------------------------------------------------|---------|--------------------------------------------------------------------|------------------------------------------------|----------|
| ネッ                                                                                                    | トワーク環境  | 意: 自動                                                              |                                                | \$       |
| O Ethernet<br>接款済み<br>● Bluetooth PAN<br>未接続                                                                                                    | «···»   | 状況:                                                                | <b>接続済み</b><br>Ethernet は現在使用中で、<br>が設定されています。 | , IPアドレス |
| ● FireWire<br>未接続                                                                                                    | - Cont  | IPv4 の構成:<br>IP アドレス:<br>サブネットマスク:<br>ルーター:<br>DNS サーパ:<br>検索ドメイン: | DHCP サーバを使用                                    | :        |
| + - \$*                                                                                                    |         |                                                                    |                                                | 詳細 ?     |
| 変更できないよ                                                                                                    | うにするにはた | コギをクリックします。                                                        | アシスタント                                         | 元に戻す 適用  |

『Ethernet』を選択しIPv4の構成を『DHCPサーバを使用』 にして、[適用]ボタンをクリックしてください。

残っている設定画面を閉じてください。

以上で完了です。

インターネットに接続できるか確認してください。